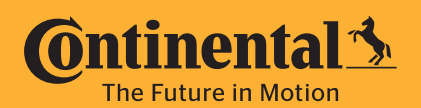

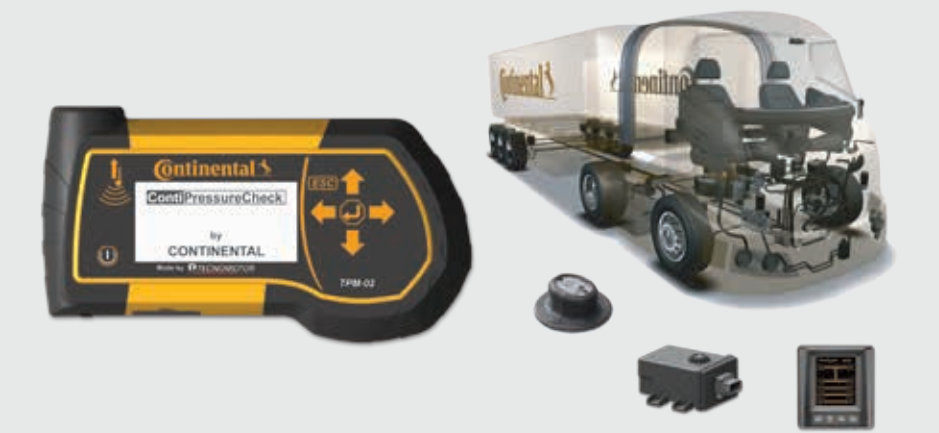

## **Conti**PressureCheck<sup>™</sup>

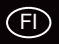

Käsilukulaite

| FI | PikaopasKäsilukulaite |
|----|-----------------------|
|----|-----------------------|

Homologation/Kanada

Canada, Industry Canada (IC) Notices

"This device complies with Industry Canada license-exempt RSS standard(s). Operation is subject to the following two conditions:

(1) this device may not cause interference,

and

(2) this device must accept any interference, including interference that may cause undesired operation of the device."

Canada, avis d'Industry Canada (IC)

"Le présent appareil est conforme aux CNR d'Industrie Canada applicables aux appareils radio exempts de licence. L'exploitation est autorisée aux deux conditions suivantes :

(1) l'appareil ne doit pas produire de brouillage,

et

(2) l'utilisateur de l'appareil doit accepter tout brouillage radioélectrique subi, même si le brouillage est susceptible d'en compromettre le fonctionnement."

This Class B digital apparatus complies with Canadian ICES-003 plus the RES-GEN, 003 (2010-12) and RSS210, issue 8 (2010-12).

#### Yleistä

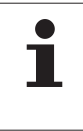

Tämän pikaoppaan tarkoitus on ainoastaan käsilukulaitteen tärkeimpien käyttövaiheiden ja toimintojen havainnollistaminen ja se on nähtävä varsinaisen käyttöohjeen täydennyksenä. Lue joka tapauksessa myös yksityiskohtainen versio käyttöohjeesta.

#### Laitekatsaus

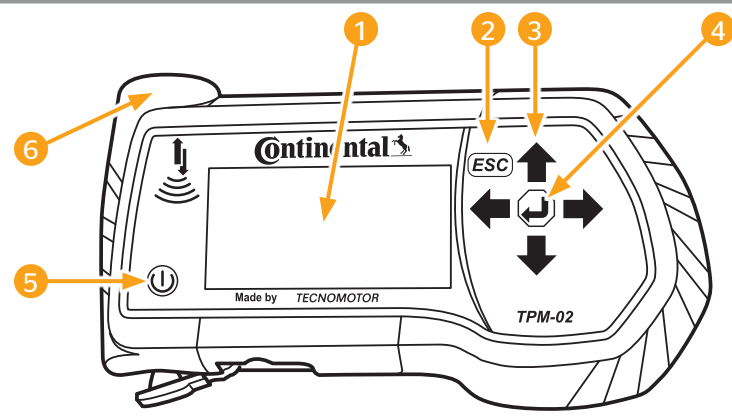

| Kohta | Nimitys                  | Toiminto                                                                        |
|-------|--------------------------|---------------------------------------------------------------------------------|
| 1     | Näyttö                   | Valikkojen näyttö                                                               |
|       | ESC-painike <b>ESC</b> ) | Alavalikon jättäminen.<br>Joissakin valikoissa siirtyminen edelliseen ikkunaan. |
|       |                          | Paina ESC-painiketta 3 s.<br>= toiminnon keskeyttäminen.                        |
| 3     | Nuoli-painikkeet 📫       | Navigointi valikkojen sisällä.<br>Arvojen asettamien                            |
| 4     | Return-painike 🜙         | Valinnan vahvistaminen.<br>Viestin kuittaus.                                    |
| 5     | PÄÄLLE/POIS-painike 🕕    | Käsilukulaitteen käynnistys/sammutus.                                           |
| 6     | Antenni 🕌                | Antenni kommunikointiin rengasantureiden kanssa.                                |

# 

#### Käsilukulaitteen lataaminen

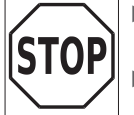

Ennen ensimmäistä käyttökertaa käsilukulaitetta täytyy ladata latausohjeen mukaisesti vähintään 12 tuntia.

 Laitetta täytyy kerran kuukaudessa ladata latausohjeen mukaisesti vähintään 12 tuntia.

- Kytke käsilukulaite päälle
- Poista verkkolaitteen liitännän kansi.
- Kytke verkkolaiteen liitäntäkaapeli käsilukulaitteen virtaliitäntään ja kytke verkkolaite pistorasiaan.
- Noin 10 sekunnin kuluttua laite sammuu automaattisesti ja näyttöön ilmestyy latauskuvake

| 1 | Mikäli latauksen aikana ei näy pistokkeen kuvake-— tai latauskuva-<br>ketta, laite ei lataudu tarpeeksi.                                                                                          |
|---|----------------------------------------------------------------------------------------------------|
| i | <ul> <li>Käytä ainoastaan toimitukseen sisältyvä verkkolaite.</li> <li>Lataus kestää noin 7 tuntia.</li> <li>Svistä jotka liittyvät hyväksyntöihin käsilukulaitetta ei saa käyttää kun</li> </ul> |

verkkolaite on liitetty.

#### Valikon ohjaus

#### Valikkotoiminnon avaaminen

- Valitse haluttu valikkokohta nuolinäppäimillä 1.
- Vahvista valinta Return-painikkeella (J) ja avaa kyseinen valikkokohta.
- Mikäli valikko sisältää alivalikkoja, valitse haluttu valikkokohta nuolinäppäimillä vahvista valinta Return-painikkeella .
- Paina ESC-painiketta *ESC* palataksesi edelliseen valikkotasoon.
- Paina ESC-painiketta *ESC*) 3 s keskeyttääksesi jotain toimintoa.

#### Valinnan muuttaminen

- Vaihda asetusten/vaihtoehtojen välillä nuolinäppäimillä + +.
- Vahvista valinta Return-painikkeella (2).

#### Kieli

Valikko käynnistyy perusasetuksessa englanninkielisenä. Kielen valitsemiseksi seuraa valikkopolku: **"SETUP/LANGUAGE"** ja valitse haluttu kieli.

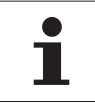

Mikäli käsilukulaitteesta puuttuu SD-muistikortti, muistikortti on viallinen tai ohjelmisto on asennettu väärin, ainoastaan kieli "ENGLISH" on käytettävissä.

### Valikkorakenne

 $(\blacksquare)$ 

|       | Tarkista anturi         | Rengasanturin tietojen lukeminen.                                                    |
|-------|-------------------------|--------------------------------------------------------------------------------------|
|       | Aktivoi anturi          | Anturin asettaminen käyttötilaan.                                                    |
|       | Sulje anturi            | Jaksottainen lähetys suljetaan (energiasäästötila).                                  |
|       | Toimet renkaalla        |                                                                                      |
| Ē     | Näytä                   | Viimeksi vastaanotettujen rengasanturitietojen näyttö.                               |
| anti  | Tarkista                | Rengasanturin tietojen lukeminen.                                                    |
| Jas   | Aktivoi                 | Anturin asettaminen käyttötilaan.                                                    |
| eng   | Sulje                   | Jaksottainen lähetys suljetaan (energiasäästötila).                                  |
| 2     | Tarkista kaikki renkaat | Rengasanturitietojen haku ajoneuvoissa ilman CCU ja DSP.                             |
|       | Sniffing-tool           | Erikoistoiminto:<br>Laite rekisteröi kaikki vastaanotettavissa olevat rengasanturit. |
|       | Trigger-tool            | Erikoistoiminto:<br>Kyselysignaalin lähetysteho voidaan muuttaa kohdistetusti.       |
|       | Uusi asennus            | Uuden CPC-järjestelmäkonfiguraation luominen.                                        |
| ennus | Jatka<br>asennusta      | Jatka                                                                                |
| As    | Коеајо                  | Ajoneuvoon asennetun CPC-järjestelmän vastaanottolaadun tarkistus.                   |
|       | Muokkaa asennus         |                                                                                      |
| ns    | Tarkista asennus        | Voimassa olevien konfigurointiparametrien tarkistus.                                 |
| ka    | Muuta parametrit        | Jo asetettujen konfiguraatioparametrien muuttaminen.                                 |
| lon   | Muuta tunnisteet        | Anturi-tunnisteiden uudelleenmäärittäminen.                                          |
| Σ     | Aktivoi CPC             | CPC-järjestelmän aktivointi.                                                         |
|       | Lopeta CPC              | CPC-järjestelmän poistaminen käytöstä.                                               |
|       | DTC (virhekoodit)       |                                                                                      |
| osi   | Yleisiä DTCs            | Yleisten virheilmoitusten näyttäminen.                                               |
| gna   | Renkaiden omat DTCs     | Tiettyyn renkaaseen kuuluvan virheilmoituksen näyttäminen.                           |
| Diag  | Poista kaikki DTCs      | Poista kaikki aktiiviset virheilmoitukset.                                           |
|       | Tallenna DTCs           | Tallenna kaikki aktiiviset virheilmoitukset.                                         |

|     | Ohjelmistopäivitys        |                                                                                                    |
|-----|---------------------------|----------------------------------------------------------------------------------------------------|
| osi | CCU                       | CCU:n (ohjauksen) ohjelmistopäivitys.                                                                                                    |
| gno | DSP                       | Näytön ohjelmistopäivitys.                                                                                                    |
| Dia | CSW                       | Kytkentäyksikön ohjelmistopäivitys.                                                                                                    |
|     | Yhteys PC:hen             | Kommunikointi SD-kortin kanssa USB-kaapelin kautta.                                                                                                    |
|     | Kieli                     | Käsilukulaitteen valikkokielen asetus.<br>Valittavana ovat: tanska, saksa, englanti, suomi, ranska, italia,<br>hollanti, norja, puola, portugali, romania, ruotsi, slovakki, es-<br>panja, tšekki, turkki, unkari |
|     | Yksikkö                   |                                                                                                    |
|     | Paine                     | Painearvojen näyttöyksikkö (bar / psi).                                                                                                    |
|     | Lämpötila                 | Lämpötila-arvojen näyttöyksikkö (°C / °F).                                                                                                    |
| set | Säädä ääni                |                                                                                                    |
| tuk | Ääni                      | Äänimerkin asetuksen valinta (päällä / pois)                                                                                                    |
| Ase | Värähtely                 | Värähtelyn asetuksen valinta (päällä / pois)                                                                                                    |
|     | Laitteen asetukset        |                                                                                                    |
|     | Automaattinen<br>sammutus | Käsilukulitteen automattisen sammutuksen asetus (ei käytös-<br>sä, 5 min, 10 min, 15 min).                                                                                                    |
|     | Pvm/Aika                  | Käsilukulaitteen päivämäärän ja kellonajan asetus.<br>Näyttömuoto valittavissa.                                                                                                    |
|     | Käytä pvm                 | Tulisiko pvm ja kellonaikaa käyttää lokitiedostoissa (kyllä / ei).                                                                                                    |
|     | Version kysely            | Käsilukulaitteen ohjelmistoversion näyttö.                                                                                                    |

LL.

## F

### SD-muistikortti

#### SD-muistikortin korttipaikka

Käsilukulaite on jo varustettu SD-muistikortilla kun se toimitetaan.

| i | Mikäli käsilukulaitteesta puuttuu SD-muistikortti, muistikortti on vialli-<br>nen tai ohjelmisto on asennettu väärin, ainoastaan kieli "ENGLISH" on<br>käytettävissä. |
|---|----------------------------------------------------------------------------------------------------|
|   | <ul> <li>Virhekoodien (DTCs) ja lokitiedostojen tallentaminen ei ole mahdollista<br/>ilman SD-muistikorttia.</li> </ul>                                               |

#### SD-muistikorttitietojen käsittely

Pääsy SD-muistikortin tietoihin on mahdollista USB-yhteydellä PC:hen, kuten käyttöohjeen luvussa "Yhteys PC:hen" kuvataan.

| 1 | SD-muistikorttitietojen käsittelyä koskevien ohjeiden noudattamatta<br>jättämisen surauksena voi olla käsilukulaitteen tai CPC-järjestelmän<br>virhetoiminta tai toimimattomuus. |
|---|----------------------------------------------------------------------------------------------------|
|   | Hakemistorakenne ja -nimitykset sekä tiedostojen sisältö ja nimityksiä<br>ei saa muuttaa.                                                                                        |
|   | Tietoja ei saa poistaa muistikortilta!<br>Ainoa poikkeus ovat lokitiedostot ("\REPORT"), joita voi kopioida ja<br>poistaa ilman vaikutuksia järjestelmään.                       |

#### Hakemistorakenne

| Ħ     | CONFIG   | Käsilukulaitteen konfigurointitiedostoja          |
|-------|----------|---------------------------------------------------|
| kor   | LANGUAGE | Käsilukulaitteen kielitiedostoja                  |
| uisti | REPORT   | Lokitiedostot                                     |
| Ē     | TEMP     | Väliaikaisia tiedostoja.                          |
| S     | UPDATE   | Tiedostoja CPC-kompponenttien päivityksiä varteen |

| 1 | Mikäli käsilukulaitetta tulisi yhdistää PC:hen USB-kaapelin kautta ja ainoa-<br>staan kieli <b>"English"</b> on käytettävissä: |
|---|----------------------------------------------------------------------------------------------------|
|   | Seuraa valikkopolku "Diagnosis/Connection to PC" yhdistääksesi PC käsilukulaitteeseen.                                         |

#### Lokitiedostot

Ne lokitiedostot jotka luodaan kun käsilukulaitetta käytetään, tallennetaan SD-muistikortin hakemistoon "REPORT", (katso *Hakemistorakenne*).

Jotta yksittäisiä lokitiedostoja voisi tunnistaa, niille annetaan automaattisesti ainutlaatuinen nimi. Nimi koostuu seuraavista tiedoista:

|                 | TIEDOSTON NIMI                                                        |              |                     |
|-----------------|-----------------------------------------------------------------------|--------------|---------------------|
|                 | Tunnistekiriain suoritetulle valikkotoi-                              | Päivämäärä   | Kellonaika          |
| Ajoneuvon nimi  | minnolle                                                              | (Sarjanro.)* | (Juokseva<br>nro.)* |
| Kork 10 morkkiä | T = Koeajo / D = DTC / I = Asennus / V<br>= "Tarkista kaikki renkaat" | VVVVKKPP     | ttmmss              |
|                 |                                                                       | (XXXXX)*     | (ZZZZ)*             |

\* Sarjanro. ja juokseva nro. näkyy vain siinä tapauksessa että Pvm/kellonaika on poistettu käytöstä valikossa, **Asetukset-Laitteen asetukset - Käytä pvm** .

| Lokitiedostojen käsittelyyn on saatavana oma ohjelmisto (katso |
|----------------------------------------------------------------|
| www.contipressurecheck.com).                                   |
|                                                                |

#### Käsilukulaiteen käsittely

Jotta se voisi kommunikoida rengasantureiden kanssa käsilukulaite on varustettu antennilla. Seuraavassa kuvataan miten kommunikointi tapahtuu kaikissa valikoissa.

| 1 | Pidä aina antenni suunnattuna rengasanturia päin, parhaan mahdolli-<br>sen kommunikoinnin saavuttamiseksi.                                                   |
|---|----------------------------------------------------------------------------------------------------|
|   | Mikäli ääni ja/tai värähtely on valittu asetuksissa, annetaan onnistuneen<br>tietojen haun jälkeen valittu signaali.                                         |
|   | Tietojen lukutoiminto on 3-vaiheinen, koko ajan nousevalla lähety-<br>steholla. Mikäli kommunikointi ei onnistu siitä huolimatta, toimintoa<br>keskeytetään. |

## **O**ntinental 🔧

#### Saatavilla olevan anturin lukeminen

Mikäli anturi on vapaasti saatavilla, lue sen tiedot seuraavalla tavalla:

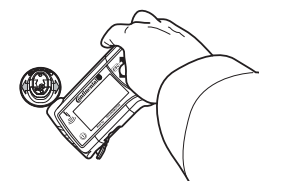

 Kohdista käsilukulaitteen antenni päin kuvan osoittamalla tavalla.

#### Renkaaseen asennetun anturin opetus (teach in)

Rengasantureiden opetusta varteen ilmestyy seuraava näyttö:

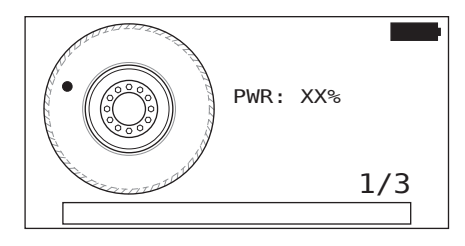

Animaatiossa pistemerkintä liikkuu määritetyllä nopeudella ja tiettyyn suuntaan pitkin sivuseinää.

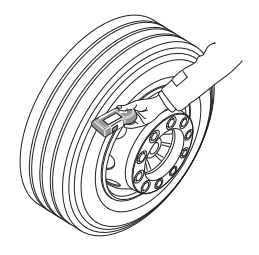

- Pidä käsilukulaitteen antenni renkaan sivuseinällä kuvan osoittamalla tavalla. Pistemerkintä näytössä on lähtöpiste.
- Liikuta käsilukulaite renkaan sivuseinää pitkin animaation osoittamalla nopeudella.

#### CPC-järjestelmän ensimmäinen asennus

Noudata ohjeet käsikirjassa, CD:llä tai osoitteella www.contipressurecheck.com kun CPC-järjestelmää asennetaan ensimmäistä kertaa.

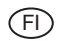

#### Hävittäminen

Tämä laite ei saa hävittää tavallisen kotitalousjätteen mukana.

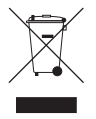

Käsilukulaite sisältää kiinteästi kotelossa asennetun litium-paristo joka ei ole poistettavissa. Kun käyttöaika on ohi, laitetta täytyy hävittää kaikkien voimassa olevien paikallisten, alueellisten ja kansallisten lakien ja ohjeiden mukaisesti. Laitetta voi viedä sähkö-/elektroniikkajätteen keräilypisteeseen tai CPC-jälleenmyyjälle. Tai sitä voi lähettää seuraa-valle CPC-keräilypisteseen. CPC-keräilypisteen osoite:

> Continental Trading GmbH "Abteilung Entsorgung" VDO-Straße 1, Gebäude B14, 64832 Babenhausen Germany

#### **Continental Reifen Deutschland GmbH**

Büttnerstraße25 30165 Hanover Germany

www.contipressurecheck.com www.continental-truck-tires.com www.continental-corporation.com

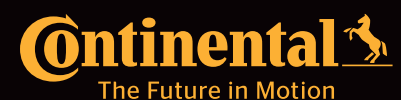

KA\_HHT\_0214\_A1\_FI